# 初期設定

インターネットバンキングサービスを始めてご利用いただく際は、「初期設定」が必要となりますので、次の順 で初期設定を実施してください。

<初期設定手順>

- 1. ログイン I Dの取得
- 2. 初回ログイン(パスワード変更・お客様情報の登録等)
- なお、迷惑メール対策をされている方は、下記ドメインからの電子メールを受信できるように設定してください。 「@masushin.jp」

ログイン I Dの取得(初回ログイン時のみ)

ログインIDの取得にあたり、次のものをお手元に用意ください。

- ①「ますしんインターネットバンキング利用申込書」(お客様控え) ※. 以後「申込書」という。
  - ②「手続き完了のお知らせ」(当組合から郵送でお届けしたもの)

手順1 ホームページからログイン

益田信用組合ホームページ(<u>https://www.masushin.jp/parasol/</u>)の「ログイン」ボタンをクリックし、**手順2** へ進みます。

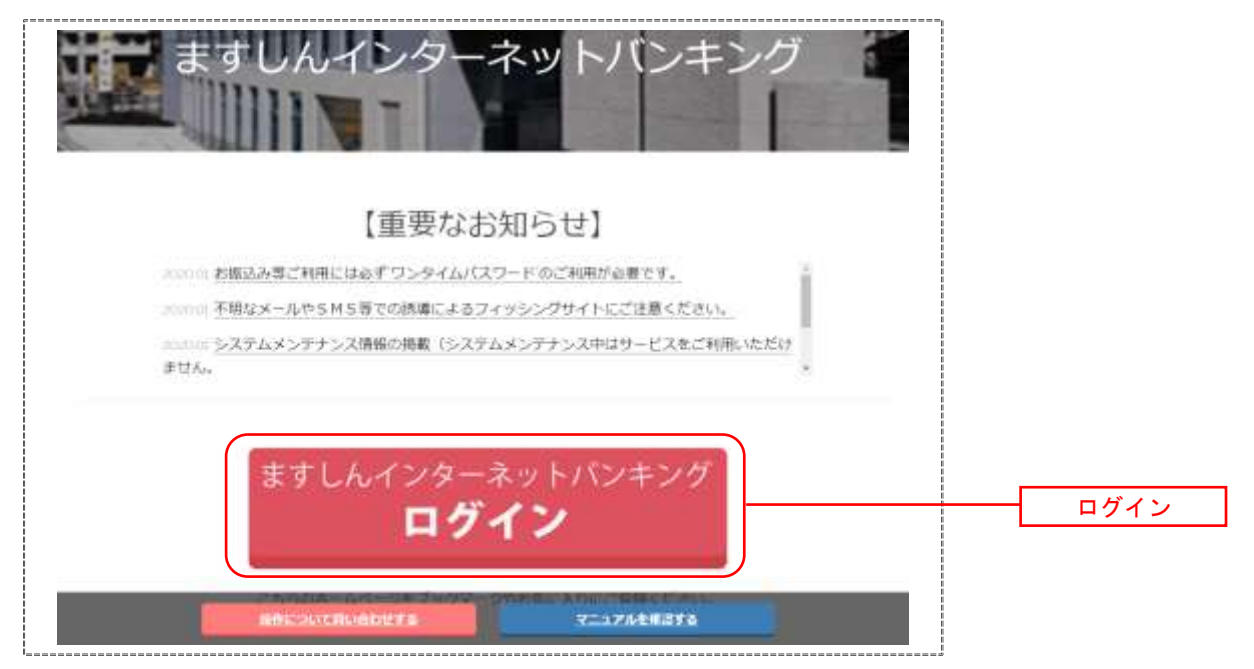

**手順2** ログインID取得の開始(初回ログイン時のみ)

ログイン画面が表示されます。「初回利用登録」ボタンをクリックし、**手順3**へ進みます。

|                                                                                                    | HERED : HL2001                                                                                                    |
|----------------------------------------------------------------------------------------------------|----------------------------------------------------------------------------------------------------|
| インターネットバンキングの不正利用にご注意下さい<br>・ 適用場合を扱ったメールや、心治たりのない場子メールにご注意下さい<br>パスワートの入力を消くとうな信頼をすることは絶対にありません。そのよ<br>行わないようにお願いいたします。 | 1。 随用相合ではメールで<br>ような不動なメールへの感謝は                                                                                                    |
| る方<br>48章## こちもてHEMMB#MACKSTT                                                                                            | 初回利用登録                                                                                                    |
| 済みの方                                                                                                    |                                                                                                    |
| F ソフトウェアキーボードを使用して入力する                                                                                                   |                                                                                                    |
|                                                                                                    | インターネットバンキングの不正利用にご注意下さい<br>・ 後期協会を思ったメールや、心治たりのない、ペチメールにご注意下さい<br>パスフードの入力を消くような信頼をすることは絶対によりません。そのい<br>行わないように正確、いたします。<br>はる方<br>まる年本。こちでは世界用意識をたたって下<br>:済みの方 |

### 手順3 お客様情報、パスワードを入力

ログインID取得(お客様情報入力)画面が表示されます。お手元の「手続き完了のお知らせ」に記載されて いる情報をもとに、お客様情報欄に支店番号、科目、口座番号を入力します。

次に、ログインパスワード入力欄に「手続き完了のお知らせ」に記載されている「初回ログインパスワード」、 確認用パスワード入力欄に「申込書」にお客様がご記入いただいた「仮確認用パスワード」を入力します。 入力が完了しましたら「次へ」ボタンをクリックし、**手順4**へ進みます。

|                                                        |                                          | 10000 - 800001 |                                                |
|--------------------------------------------------------|------------------------------------------|----------------|------------------------------------------------|
| ログイン I D取得(お客様情報入力)<br>ち行からお送りしましたご契約カードにある、支持書<br>さい。 | 。<br>時、時日、口留書時、 ログインパスワード 、確認用パスワード を入力! | し、「沈へ」ボタンを押して下 |                                                |
| ○谷(株)(株(1))<br>キャッシュカードに記録の交送番号・和目・口屋番号<br>[必須] 支送番号   | を入力して下さい。<br>(半奇数ま365)                   |                |                                                |
| (必須) 5日                                                | で 普遍現金<br>で 当座現金                         |                | ────────────────────────────────────           |
| (84) 日后都可                                              | (半角質字)                                   |                | <ul> <li>② 科目を選択</li> <li>③ 口座番号を入力</li> </ul> |
| ログインパスワードの入力                                           |                                          |                | - ログインパスワード入力欄                                 |
| (参加) ログインパスワード<br>(本名意言形)~106)                         | 「 シフトウェアキーボードを使用して入力する                   |                | ④初回ログインパスワードを入<br>当組合から郵送する手続き完                |
| 確認用パスワードの入力                                            |                                          |                | お知らせに記載しております。                                 |
| [49編] 確認用/(スワード<br>(44歳をかずに~1255)                      | 「 シフトウェアキーボードを使用して入力する                   |                | ── <u>確認用パスワード入力欄</u>                          |
| 23                                                     | 经中止する 次へ                                 |                | ⑤仮確認用バスワードを入力<br>利用申込書に記載しております                |

#### 手順4 ログインIDの取得

ログインID取得(登録情報入力)画面が表示されます。

インターネットバンキングにログインする際に必要となる、「ログインID」を登録します。登録内容欄にお客様任意のログインIDを入力後、「ID登録実行」ボタンをクリックし、**手順5**へ進みます。

| 登録内容欄 |
|-------|
|       |

☆ログインIDは、お客様が6桁~12桁の任意の半角英数字でご登録ください。英字数字の混在が必必須で、英文字は大文字、小文字を区別します。ログインパスワードや確認用パスワードと同じものは登録できません。
 ☆入力いただいたログインIDが他のお客様により既にご登録されている場合は、ご登録いただけません。その際は、別のログインIDで再度ご登録をお願いします。

☆ご登録いただいたログインIDは、以後、インターネットバンキングを利用する際に毎回必要となり ますので、お忘れにならないようご注意ください。

#### **手順5** ログインIDの取得完了

ログインID取得(登録完了)画面が表示されます。 取得したログインIDをご確認ください。

| No. 10 Marco - 10 Marco - 10 Marc | 8/0069 |          |
|----------------------------------------------------------------------------------------------------|--------|----------|
| ログイン I D 取得 (登録完了)                                                                                                    |        |          |
| データたろう 繊                                                                                                    |        |          |
| 以下のログインIDの最佳を受付けました。<br>注意単純気ご確認のうえ、「小田県定お客様専作会経営行う」ボタンを押して下さい。<br>ボタンを押しますと、ログイン画面が表示されます。ただい注意時しましたログインIDと、ご覧的カードにあるログインバスワードでログインし、<br>バスワード発見、お客様事業登録を行って下さい。                                                                                                    |        |          |
|                                                                                                    |        |          |
| shinkumi01                                                                                                    | -      | ー ログインID |
| 注意単項及<br>・2010年4-59-30ト・バンキングを利用される際に単語の第になります。あまれになるない味、ごま<br>ますない。またはな家主体に知られないなきに発見てきます。ここであり、                                                                                                    |        |          |
| 局1点加点的影响而偏微偏差于一                                                                                                    |        |          |

引き続きお客様情報登録を行ってください。 「**引き続きお客様情報登録を行う」**ボタンをクリックし、ログイン画面へ進みます。

操作手順については、次頁「初回ログイン」の**手順2**より実施してください。

## 初回ログイン

ログインIDの取得後、インターネットバンキングサービスに初めてログインされる場合、以下の手順にて操作してください。お客様情報の登録やパスワードの変更、メールアドレスなどの登録を行います。

※. 2回目以降のログインやお客様情報の登録が完了している場合は、「通常時ログイン」(P.14) をご参照く ださい。

#### 手順1 ホームページからログイン

益田信用組合ホームページのトップ画面に表示されている、「**ログイン**」ボタンをクリックし、**手順2**へ進みます。

#### 手順2 ログイン情報の入力

ログイン画面が表示されます。

ログイン情報欄の「ログインID」にログインID取得で登録したIDを入力します。また、「ログインパスワ ード」には「手続き完了のお知らせ」に記載されている「初回ログインパスワード」を入力してください。 入力が完了いたしましたら、「ログイン」ボタンをクリックし、「手順3」へ進みます。

| ログイン                              |                                                                                                    |            |           |
|-----------------------------------|----------------------------------------------------------------------------------------------------|------------|-----------|
|                                   | インターネットバンキングの不正利用にご注意下さい<br>・ 信用総会を使ったメールや、心当たりのない电子メールにご注意下さい。 医用格会ではメ<br>パスワードの入力を頂くような依頼をすることは絶対にありません。そのような不着なメールへの<br>竹のないようにお願いいたします。 | ~ルで<br>回答は |           |
| 初めてご利用にな<br>S=3+ ほしめてご利用にな<br>さい。 | はある方<br>はある美術品 こちらてお目れ用金のためこだって下 初                                                                                                    | 回利用登録      |           |
| 初回利用登録がま                          | 読みの方                                                                                                    |            |           |
| ログインID<br>(4名第第5~1255)            |                                                                                                    |            | ー ログイン情報欄 |
| ログインパスワード<br>(油油茶曲学5~121日)        | 「 ソフトウェアキーボードを使用して入力する                                                                                                    |            |           |
|                                   | DØ45                                                                                                    |            |           |
|                                   |                                                                                                    |            |           |

## 手順3 リスクベース認証(追加認証登録)

ログイン(追加認証登録)画面が表示されます。

追加認証登録欄に追加認証を行う際に必要な質問とその質問に対する回答を設定します。入力が完了しました ら、「登録を確定する」ボタンをクリックし、**手順4**へ進みます。

| George and an an |                                        |                         |     |           |
|------------------|----------------------------------------|-------------------------|-----|-----------|
| 181.001212.0019  | (4)W) WV2 1                            | OMBLT FR.0              |     |           |
|                  | (.8%) 00% s                            | (金角10文学以内)              | -16 |           |
|                  | (d)(0) 900 2                           | MIRUTTEN I              | -   |           |
|                  | 6400 CON 2                             | (金角10文字伝内)              | 11  | —— 追加認証登録 |
|                  | (drai) #00 >                           | (BERLET Y SCO. 31       |     |           |
|                  | (4946) 0000 o                          | (主角16文字以内)              | 1   |           |
|                  | c (1971) (198-04)<br>c (1971) (198-04) | (銀択して下をい)<br>(主角16文字以内) |     |           |

注. 追加認証項目が未登録の場合に表示されます。

| /  | <リスクベース認証とは>                                                |   |
|----|-------------------------------------------------------------|---|
|    | インターネットバンキングを普段利用しているパソコン等以外からアクセスされた場                      |   |
|    | 合、ご本人さまかどうか確認するため、「秘密の質問」・「秘密の回答」による追加の本人                   |   |
|    | 確認を行う機能です。                                                  |   |
|    | 万が一、第三者にログインID、ログインパスワードを盗まれたとしても、当機能によ                     |   |
|    | る秘密の質問に回答できなければログインが出来ず、不正使用を防止することが可能とな                    |   |
|    | るセキュリティです。                                                  |   |
|    | 例1、並設け自宅のパソコンから利用しており、自宅以外のパソコンでインターネット                     |   |
|    | 例1. 自我は日モのハフコンから利用しており、日モ以外のハフコンでインターネット<br>バッキングにアクセスL た得合 |   |
|    |                                                             |   |
|    | えいトバンキングにアクセス」を提合                                           |   |
|    | インドハントンノニアノビハした物ロ                                           | , |
| N. |                                                             |   |

#### 手順4 サービス開始登録(パスワード変更)

サービス開始登録(パスワード変更)画面が表示されます。 現在、仮のパスワードとなっておりますので、<u>今後の取引でお客様が使用する新しいパスワードに変更します</u>。

<次の内容をご入力ください>

①現在ログインパスワード欄:手続き完了のお知らせに記載されている「初回ログインパスワード」を入力
 ②新しいログインパスワード欄:お客様でお決めいただいた新しい「ログインパスワード」を入力
 ③現在の確認用パスワード欄:申込書にお客様がご記入いただいた「仮確認用パスワード」を入力
 ④新しい確認用パスワード欄:お客様でお決めいただいた新しい「確認用パスワード」を入力

新しいパスワードをご入力いただきましたら、「変更を確定する」ボタンをクリックし、**手順5**へ進みます。

☆ログインパスワード、確認用パスワードは、6桁~12桁の任意の半角英数字でご登録ください。 ☆ログインパスワードおよび確認用パスワードは英字、数字の混在が必須で、英文字は大文字、 小文字を区別します。
☆ログインID、ログインパスワード、確認用パスワードに同じものは登録できません。

|                                                                                                    | 庫庫ID: BL1002 |                    |
|----------------------------------------------------------------------------------------------------|--------------|--------------------|
| サービス開始登録(パスワード変更)<br>ログインパスワードおよび確認用バスワードの変更をお願いします。<br>現在のバスワード、新しいバスワードをご入力のうえ、「変更を確定する」ボタンを押して下さい。 |              |                    |
| ログインバスワードの変更<br>インターネットバンキング・モバイルバンキングにログインする際に必要となるバスワードです。                                          |              |                    |
| 現在のログインパスワード                                                                                          |              |                    |
| 【参编】現在のログインパスワード □ ソフトウェアキーボードを使用して人力する<br>(半角炭数9%-12桁)                                               | 1            | - 現在のログインパスワード欄    |
| 新しいログインパスワード                                                                                          |              | ※. 初回ログインパスワードを入け  |
| 【参編】新しいログインパスワード Uフトウェアキーボードを使用して人力する<br>(半時気質が6~12年)                                                 | 2            |                    |
| 【必須】新しいログインパスワード(確認) 練認のため2回入力して下さい<br>用) □ ソフトウェアキーボードを使用して入力する<br>(牛角炭数96~12桁)                      |              | ━┫ 新しいログインパスワード欄 _ |
| 確認用パスワードの変更<br>診療込み・お振舞・お客様情報変更の際に必要となるバスワードです。                                                       |              |                    |
| 現在の確認用パスワード                                                                                           |              |                    |
| 【必須】現在の確認用パスワード □ ソフトウェアキーボードを使用して人力する<br>(半角後数96-12桁)                                                | 3            | - 現在の確認用パスワード欄     |
| 新しい確認用パスワード                                                                                           |              | ※.仮確認用パスワードを入力     |
| 【必須】新しい確認用パスワード 「 ソフトウェアキーボードを使用して人力する<br>(半角気数76~12年)                                                | 4            |                    |
| 【砂須】新しい確認用パスワード(確認 様認のため2回入力して下さい<br>用) □ ソフトウェアキーボードを使用して人力する<br>(半角度数76~12桁)                        |              | ─  新しい確認用ハスワート欄 ]  |
| 中止する変更を確定する                                                                                           |              |                    |

#### 手順5 サービス開始登録(お客様情報入力)

サービス開始登録(お客様情報入力)画面が表示されます。

メールアドレス設定欄、DM送信希望設定欄、連絡先電話番号設定欄の各項目を入力します。入力完了後、「確 定画面へ」ボタンをクリックし、手順6へ進みます。

| お支援  | 特に入力のうえ、「細胞菌素」ボタン   | 。<br>登録して下さい。               |   |                 |
|------|---------------------|-----------------------------|---|-----------------|
| メールフ | ドレス設定               |                             |   |                 |
|      | 【砂類】 メールアドレス        | (半角英数学記号)                   |   |                 |
|      | 【砂類】 メールアドレス (編載5年) | (半角英数字記号)<br>角磁のため2担入力して下さい |   | - メールアドレス設定欄    |
| ная  | 希望設定                |                             | _ |                 |
|      | [4937] DM送信希望条件     | ♀ 希望する<br>ぐ 希望しない           |   | DM送信希望設定欄       |
| 格先自  | 能描号段定               |                             |   | ※. DMとはダイレクトメール |
|      | 遺稿先電話香号             | (半角数字)                      |   | 連絡先電話番号設定欄      |
|      | -                   |                             |   | ※.ご連絡が取れる電話番号を  |

手順6 サービス開始登録(入力内容確認)

サービス開始登録(入力内容確認)画面が表示されます。

前画面で入力した内容をご確認のうえ、よろしければ、確認用パスワード入力欄に**手順4**で登録した新しい「確認用パスワード」を入力して、「登録を確定する」ボタンをクリックし、手順7へ進みます。

|                                                                     | <b>蛋糕</b> 10:m,1040 |
|---------------------------------------------------------------------|---------------------|
| ┃ サービス開始登録(入力内容確認)<br>入7内容をご確認のうえ、確認用パスワードを入力し、「登録を確定する」ボタンを押して下さい。 |                     |
| お客様情報の確認                                                            |                     |
| メールアドレス設定                                                           |                     |
| メールアドレス data.tarou@xxxx.com                                         |                     |
| DM送信希望段定                                                            |                     |
| DM語識希望条件 希望しない                                                      |                     |
| 連絡先電話臺号設定                                                           |                     |
| 遷稱先電話醫勞 090-1234-5678                                               |                     |
| 確認用パスワードの入力                                                         |                     |
| 【砂環】 確認用パスワード 「 ソフトウェアキーボードを使用して入力する<br>(半角英語学6~12H0)               |                     |
|                                                                     |                     |
| 中正きる。                                                               |                     |
| (四日)                                                                |                     |

## 手順7 お客様情報登録完了

サービス開始登録(お客様情報登録完了)画面が表示されます。お客様情報欄の内容をご確認ください。 よろしければ、「次へ」ボタンをクリックしてください。トップページへ進みます。

以上で、初回ログイン時におけるパスワードの変更やお客様情報の登録は終了です。

※. 2回目以降のログインは「通常時ログイン」(P.14)をご参照ください。

| ↓サービス開始登録(お客様情報登録<br>以下のお客場開め30歳を受け付けました。      | 第1110:BLD<br>完了)                                                                                                | 41 |         |
|------------------------------------------------|----------------------------------------------------------------------------------------------------|----|---------|
| お寄様情報の確認                                       |                                                                                                    |    |         |
| メールアドレス設定                                      |                                                                                                    |    |         |
| メールアドレス                                        | data.tarou@xxxx.com                                                                                             |    | ーお客様情報欄 |
| DM送信希望段定                                       |                                                                                                    |    |         |
| DM包括希望条件                                       | 希望しない                                                                                                    |    |         |
| 連接先電話番号設定                                      |                                                                                                    |    |         |
| 畫格先現於臺灣                                        | 090+1234-5678                                                                                                   | 0  |         |
| 途加端証券録の範疇・回答                                   |                                                                                                    |    |         |
| 父の現在日本?<br>1月8日本?<br>1月8日の第1月7月1日?<br>1月1日日日本? | 答え1<br>答え2<br>答え3                                                                                               |    |         |
|                                                | the second second second second second second second second second second second second second second second se |    |         |